# HOW TO ADD THE RUN THE EDGE MILEAGE TRACKER TO YOUR HOME SCREEN

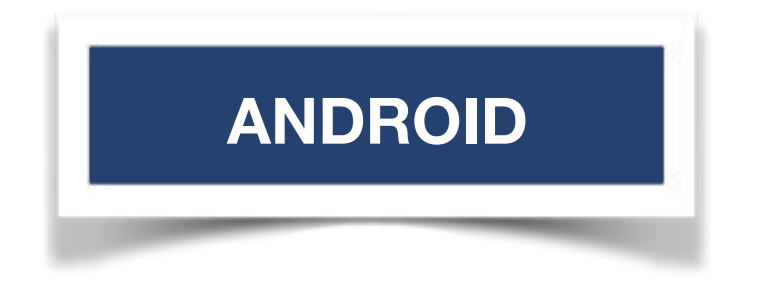

<u>STEP 1</u>

#### VISIT: tracker.runtheedge.com and TAP HERE

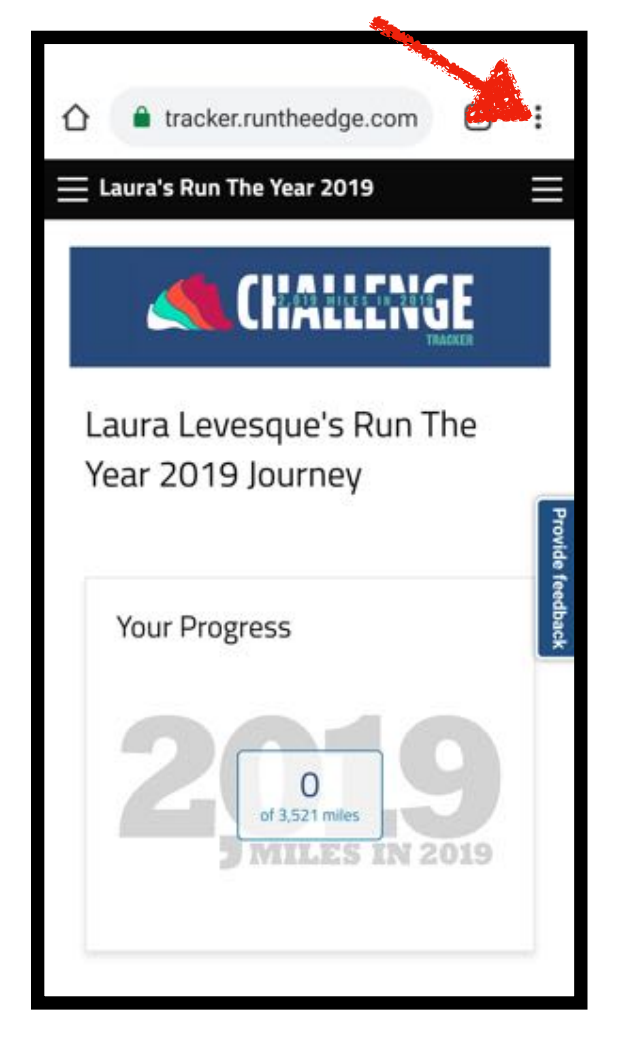

## <u>STEP 2</u>

# Click: Add to Home Screen

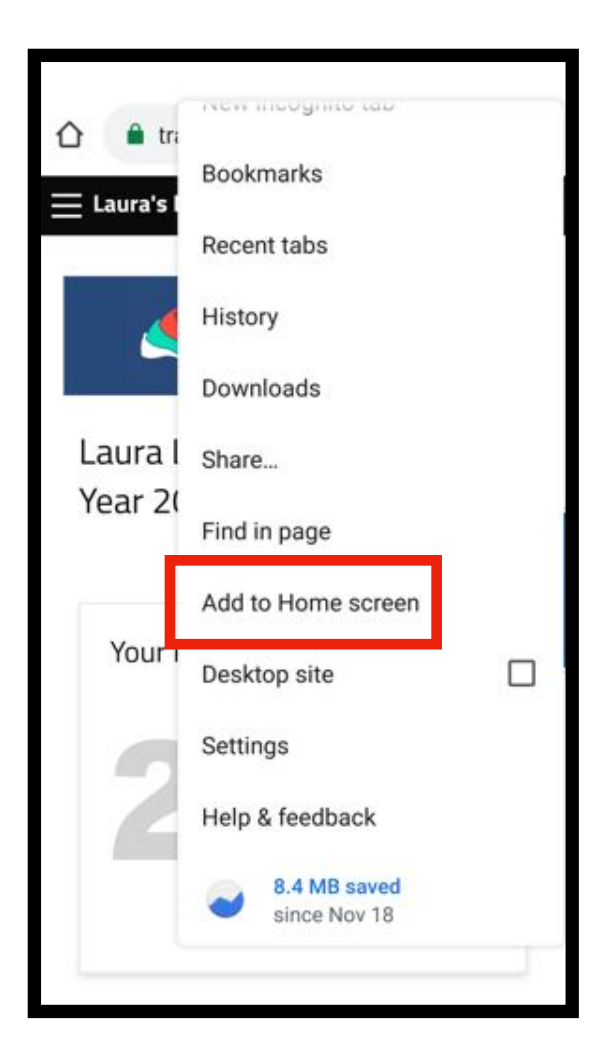

# ANDROID

<u>STEP 3</u>

# Click add!

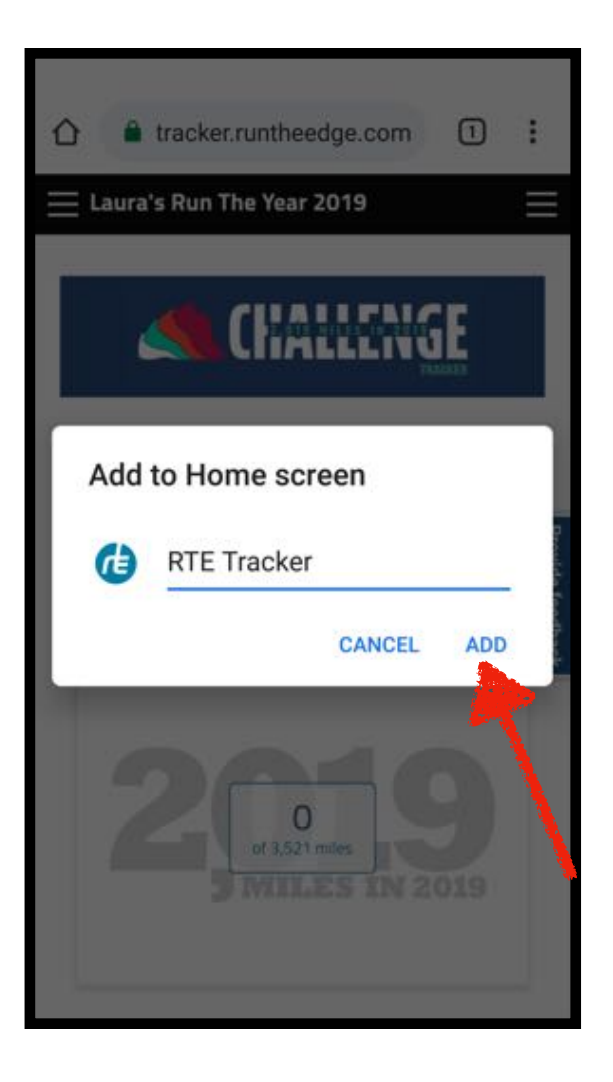

<u>STEP 4</u>

### Boom! Done!

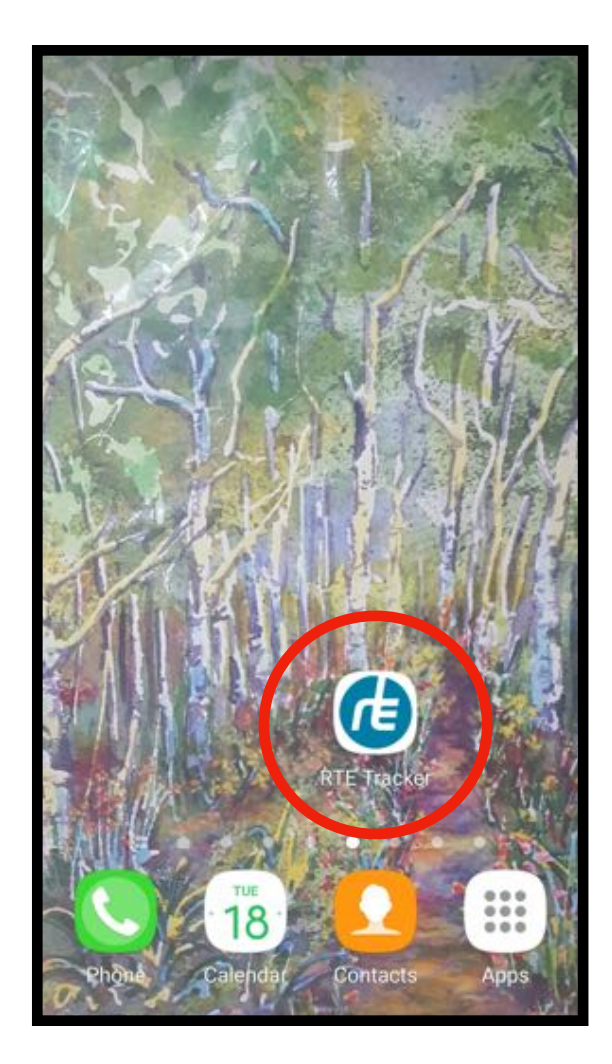